| 1  | A               | В        | С      | D     | E    | F        | G        | Н         | I                | J       | K       | L          | M        | N      |
|----|-----------------|----------|--------|-------|------|----------|----------|-----------|------------------|---------|---------|------------|----------|--------|
| 1  |                 |          | Winner | Place | Show |          | SubTotal |           | Remove SubTotals |         |         |            |          |        |
| 2  |                 |          | 1      | 9     | 6    |          |          |           |                  |         |         |            |          |        |
| 3  | Bet Window Tot: | \$795.00 |        |       |      | \$9.23   | \$6.48   | \$3.41    |                  |         |         |            |          |        |
| 4  |                 | Pool     | 397    | 214   | 184  | 43       | 33       | 54        |                  |         |         | \$1,590.00 | \$794.00 | \$1.00 |
| 5  | Bettor 💌        | Team 💌   | W 🔻    | P 👻   | S 🔻  | Win Bets | Plc Bets | Show Bets | Win Pay          | Plc Pay | Shw Pay | SubTot     | Payout   | Tip    |
| 6  | Abe             | 1        | 1      |       |      | 1        | 0        | 0         | \$9.23           | \$0.00  | \$0.00  | \$9.23     | \$0.00   | \$0.00 |
| 7  | Abe             | 2        | 1      |       |      | 0        | 0        | 0         | \$0.00           | \$0.00  | \$0.00  | \$0.00     | \$0.00   | \$0.00 |
| 8  | Abe             | 3        | 3      | 2     | 1    | 0        | 0        | 0         | \$0.00           | \$0.00  | \$0.00  | \$0.00     | \$0.00   | \$0.00 |
| 9  | Abe             | 4        | 1      |       |      | 0        | 0        | 0         | \$0.00           | \$0.00  | \$0.00  | \$0.00     | \$0.00   | \$0.00 |
| 10 | Abe             | 5        | 1      |       |      | 0        | 0        | 0         | \$0.00           | \$0.00  | \$0.00  | \$0.00     | \$0.00   | \$0.00 |
| 11 | Abe             | 6        | 1      |       |      | 0        | 0        | 0         | \$0.00           | \$0.00  | \$0.00  | \$0.00     | \$0.00   | \$0.00 |
| 12 | Abe             | 7        | 3      | 2     | 1    | 0        | 0        | 0         | \$0.00           | \$0.00  | \$0.00  | \$0.00     | \$0.00   | \$0.00 |
| 13 | Abe             | 8        | 2      |       | 2    | 0        | 0        | 0         | \$0.00           | \$0.00  | \$0.00  | \$0.00     | \$0.00   | \$0.00 |
| 14 | Abe             | 9        | 5      | 5     | 5    | 0        | 5        | 5         | \$0.00           | \$32.42 | \$17.04 | \$49.46    | \$0.00   | \$0.00 |
| 15 | Abe             | 10       | 3      | 2     | 1    | 0        | 0        | 0         | \$0.00           | \$0.00  | \$0.00  | \$0.00     | \$0.00   | \$0.00 |
| 16 | Abe             | 11       | 3      | 2     | 1    | 0        | 0        | 0         | \$0.00           | \$0.00  | \$0.00  | \$0.00     | \$0.00   | \$0.00 |
| 17 | Abe Total       |          |        |       |      |          |          |           |                  |         |         | \$58.69    | \$58.00  | \$0.69 |
| 18 | Benny           | 3        | 5      |       |      | 0        | 0        | 0         | \$0.00           | \$0.00  | \$0.00  | \$0.00     | \$0.00   | \$0.00 |
| 19 | Benny           | 6        | 5      |       |      | 0        | 0        | 0         | \$0.00           | \$0.00  | \$0.00  | \$0.00     | \$0.00   | \$0.00 |
| 20 | Benny           | 10       | 5      |       |      | 0        | 0        | 0         | \$0.00           | \$0.00  | \$0.00  | \$0.00     | \$0.00   | \$0.00 |
| 21 | Benny Total     |          |        |       |      |          |          |           |                  |         |         | \$0.00     | \$0.00   | \$0.00 |

LEADS\_PMB How It Works

Parimutuel Betting Window

- Print blank sheets from LEADS\_PMB.xlsm to record bets or use a piece of paper. As long as you record Bettor, Team, Win, Place, Show, they can be entered into the computer. Keep the sheets to validate the cash on hand and to compare to the computer entries.
- Enter bets
  - Each bet is a wager by a bettor for a team to win, place, and/or show
  - Each bettor must have a unique name and that name should be used for all of his/her bets
  - Number or names (characters) can be used for the competitors as long as each competitor has a unique number or name
- After the competition enter the number or name of the 1<sup>st</sup> Place (Winner), 2<sup>nd</sup> Place (Place), and 3<sup>rd</sup> Place (Show) (Cells C2, D2, and E2 respectively
- Double check the data in the system matches the cash on hand. You should have exactly the amount on hand as the spreadsheet shows in cell B3.
- Ensure that every record on the spreadsheet has at least a Bettor name, Team on which he/she is betting and at least one betting entry for the Team to Win, Place and/or show.
- Hit the "SubTotals" button and the Bettors' winnings will be displayed on his/her **Totals** line.

## INSTRUCTIONS

## **Parimutuel Betting Window**

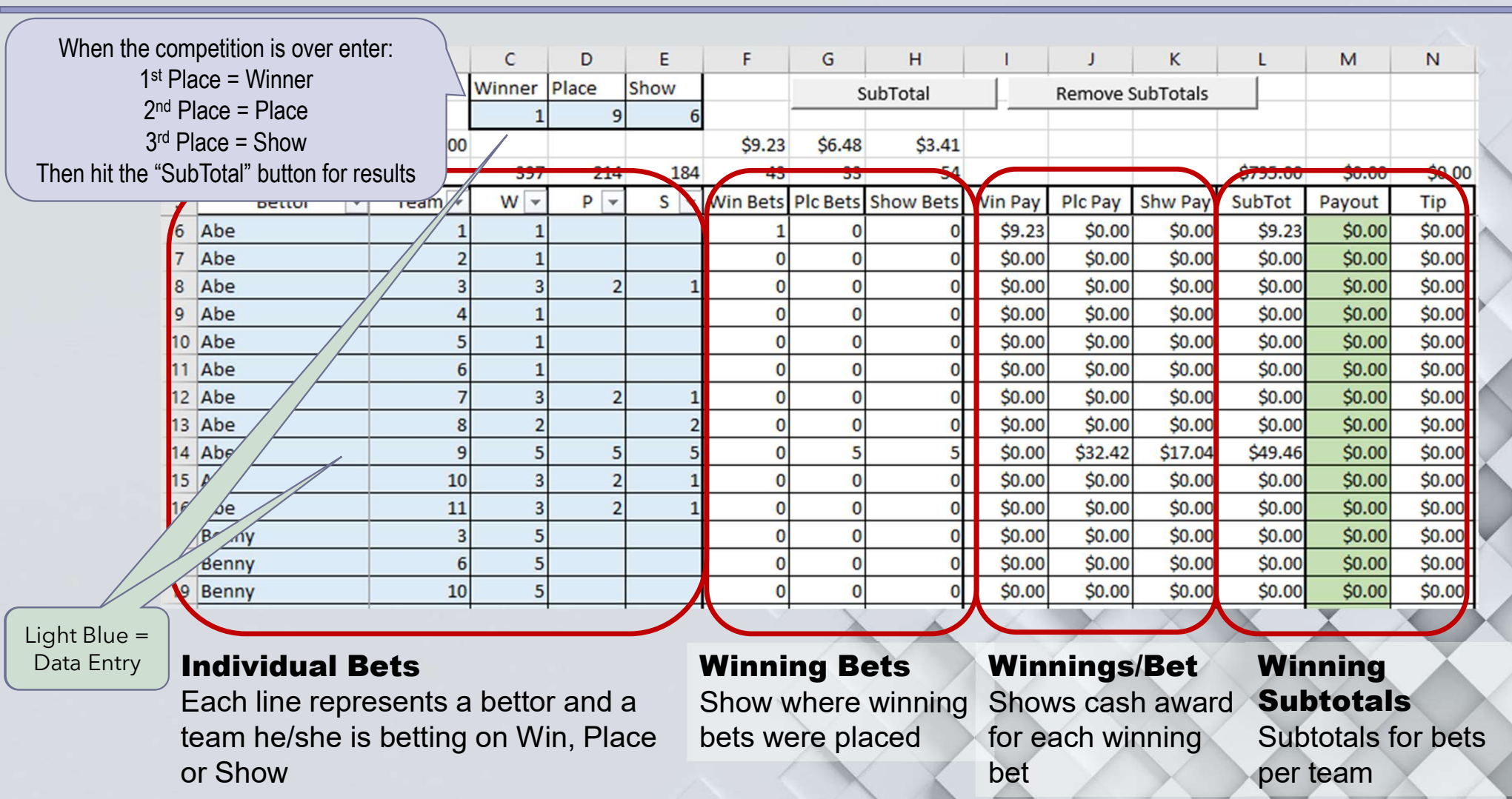

## Betting Pool - This is how Enter the team number for Winner, Betting Unit Value - This is how Hit the "Remove SubTotals" many betting units were Place, and Show. Then hit the much each winning betting unit button if you need to make "SubTotal" button for results wagered for each W/P/S is worth for each W/P/S adjustments to the betting data С D В G н N This is how many winning Winner Place ISNOW SubTotal **Remove SubTotals** betting units were wagered 9 2 for each W/P/S 3 Bet Window Tot: \$795.00 \$9.23 \$6.48 \$3.41 Pool 184 43 54 \$1,590.00 \$794.00 397 214 33 \$1.00 4 Plc Pay Shw Pay 5 S Vin Bets Plc Bets Show Bets Win Pay SubTot Payout After the "SubTotal" button Bettor Team 🔻 W 👻 P 👻 Tip Abe \$9.23 \$0.00 \$0.00 \$9.23 200 \$0.00 6 1 1 0 is hit the "Payout "+ "Tip" = 2 0 Abe 1 0 \$0.00 \$0.00 \$0.00 \$0.00 \$0.00 \$0.00 7 0 the "Betting Window Total" Abe 3 3 2 0 0 0 \$0.00 \$0.00 \$0.00 \$0.00 \$0.00 8 Şb. in cell B3 0 Abe 4 1 0 0 \$0.00 \$0.00 \$0.00 \$0.00 \$0.00 \$0.00 9 5 1 0 \$0.00 \$0.00 10 Abe 0 0 \$0.00 \$0.00 \$0.00 \$0.00 6 0 11 Abe 0 \$0.00 \$0.00 \$0.00 \$0.00 1 0 \$0.00 \$0.00 Before the "SubTotal" 7 3 2 0 \$0.00 \$0.00 \$0.00 12 Abe 0 0 \$0.00 \$0.00 \$0.00 8 2 0 \$0.00 \$0.00 \$0.00 \$0.00 13 Abe 0 0 \$0.00 \$0.00 button is hit the "SubTot = 9 5 0 \$0.00 14 Abe 5 5 5 \$0.00 \$32.42 \$17.04 \$49.46 \$0.00 the "Betting Window Total" 10 3 2 0 \$0.00 15 Abe 0 0 \$0.00 \$0.00 \$0.00 \$0.00 \$0.00 in cell B3. Afterward it is 16 Abe 11 3 0 \$0.00 \$0.00 \$0.00 \$0.00 \$0.00 0 \$0.00 \$58.69 Abe Total \$58.00 \$0.69 17 2X the value in B3 \$ 00 \$0.00 3 5 0 \$0.00 \$0.00 \$0.00 \$0.00 18 Benny 0 \$0.00 10 AU.00 Benny 6 5 0 0 0 \$0.00 \$0.00 \$0.00 19 10 5 \$0.00 0 0 \$0.00 20 Benny \$0.00 \$0.00 Tip – The remaining \$0.00 \$0.00 21 Benny Total amount after a truncation Bettor - The Totals line will SubTot – The total amount won by the bettor. All Payout - The amount paid is performed on the to the bettor if the appear after the "SubTotal" currency data types are rounded to the nearest 0.00. SubTot to arrive at the button is hit and disappears In this case \$58.9976... is rounded to \$59.00. The organizer prefers not to Payout. This is in leu of with "Remove SubTotals" Payout truncates the 0.9976 leaving \$58.00. pay out change paying out change

## **Parimutuel Betting Window**